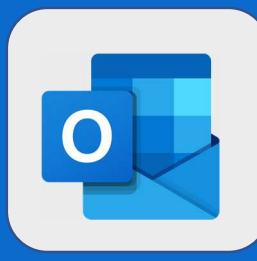

## **Outlook : Créer une réponse** automatique

Pour configurer une réponse automatique, cliquez sur la roue de Paramètre puis sur Afficher tous les paramètres d'outlook

| Image: Section Courrier, sélectionnez «    Paramètres  Rechercher dans les paramètres d'O   Dans la section Courrier, sélectionnez «   eles contnuert d'tre envoyee jusqu'a ce que vous les desactives.   eles contnuert d'tre envoyees jusqu'a ce que vous les desactives.   eles contnuert d'tre envoyees jusqu'a ce que vous les desactives.   eles contra de les contra desactives.   eles contra de les contra desactives.   eles contra de les contra desactives.   eles contra de les contra desactives.   eles contra de les contra desactives.   eles contra de les contra desactives.   eles c | Volet de lecture <ul> <li>Afficher à droite</li> <li>Afficher en bas</li> <li>Masœuer</li> </ul> Afficher tous les paramètres d'Outlook         Strictéqies automatiques       C         Stratéqies de rétention       C         Juisez le bouton slider pour activer les réponses automatiques, puis saisissez le message à afficher       C |
|----------------------------------------------------------------------------------------------------|----------------------------------------------------------------------------------------------------|
|                                                                                                    | -`@`-                                                                                                    |
| Il est aussi possible de paramétrer un début et une fin d<br>même interface.                                                                                                    | de réponse automatique par la                                                                                                    |
| @SF2i : Tous droits d'adaptation ou de reproduction réservés sa                                                                                                    | ans autorisation préalable                                                                                                    |